# คู่มือการใช้บริการ หักบัญชีเงินฝากธนาคาร (ATS)

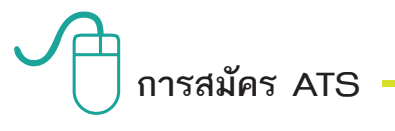

ช่องทางการใช้บริการหักบัญชีธนาคาร (ATS)

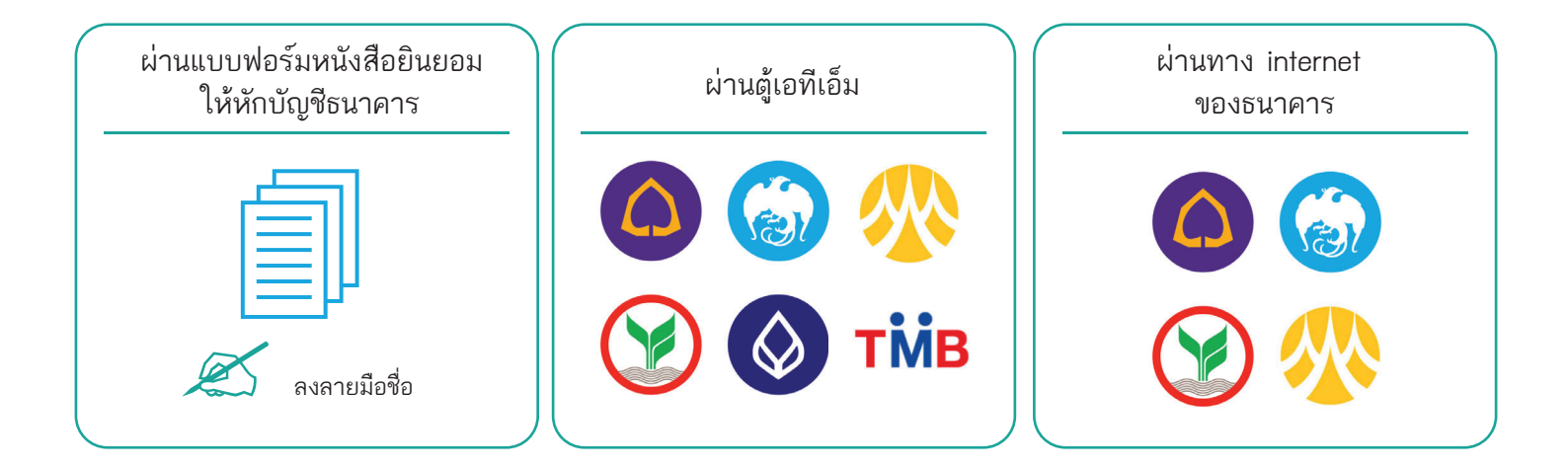

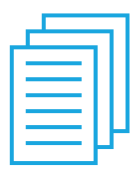

# ผ่านแบบฟอร์มหนังสือยินยอมให้หักบัญชีธนาคาร

- 1. กรอกรายละเอียดในแบบฟอร์ม "หนังสือขอให้หักบัญชีเงินฝาก" และลงลายมือชื่อในช่อง "ผู้ให้ความยินยอม"
- 2. สำเนาสมุดบัญชีเงินฝากที่ประสงค์ให้หักเงินฝาก (ATS) พร้อมแนบสำเนาบัตรประชาชน
- 3. นำส่งเอกสารหลักฐานข้างต้นได้ที่ บลจ. แลนด์ แอนด์ เฮ้าส์ หรือตัวแทนขายด้วยตนเอง

วิธียื่นเอกสารผ่าน บลจ. หรือตัวแทนขาย จะใช้เวลาประมาณ 2 สัปดาห์

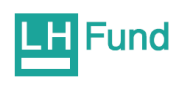

ช่องทางการใช้บริการหักเงินค่าซื้อหน่วยลงทุน ของธนาคารกรุงศรีอยุธยา

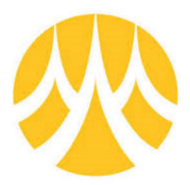

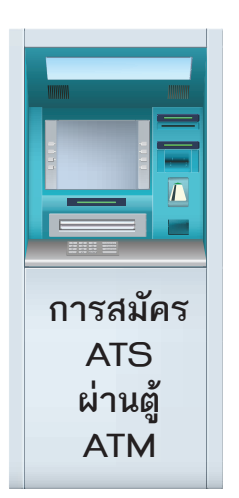

- 1. สอดบัตร ATM หรือ บัตรเดบิต / ใส่รหัสของบัตร
- 2. เลือก สมัคร/เปลี่ยนแปลงบริการ
- 3. เลือก บริการหักบัญชีอัตโนมัติ
- 4. เลือก ระบุเลขที่บัญชี : 5390001055
- 5. เลือก รายการจากบัญชี : ออมทรัพย์
- 6. ระบุหมายเลขที่อ้างอิง
  - Ref.1 : ระบุเลขบัตรประชาชน กดถูกต้อง
  - Ref.2 : ระบุเลขที่ผู้ถือหน่วยลงทุนของท่าน กดถูกต้อง
  - "รายการของท่านดำเนินการเรียบร้อย"
- 7. เลือก เสร็จเรียบร้อยแล้ว

ผ่าน Krungsri Online

- 1. เข้าสู่เว็บไซต์ของธนาคาร https://www.krungsrionline.com
- 2. ใส่ User ID และ Passwordเพื่อเข้าสู่ระบบ
- 3. เลือก บัญชีเงินฝาก
- 4. เลือก ชำระเงิน
- 5. เลือก สมัครหักบัญชีอัตโนมัติ
- 6. อ่านข้อกำหนดและเงื่อนไขบริการ กด "ยอมรับ"
- 7. เลือก ประเภทสินค้าและบริการ "หลักทรัพย์ กองทุนรวม"
- 8. เลือก บลจ.แลนด์ แอนด์ เฮ้าส์ จำกัด : 5390001055
- 9. ระบุเลขที่อ้างอิง
  - Ref.1 : ระบุเลขบัตรประชาชน
  - Ref.2 : ระบุเลขที่ผู้ถือหน่วยลงทุนของท่าน
- 10. กด ดำเนินการ
- 11. ระบุรหัสผ่าน OTP เพื่อยืนยันการทำรายการ
- 12. ยืนยัน
- 13. ระบบจะแสดงผลการสมัครใช้บริการสำเร็จ

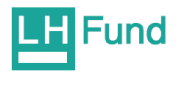

ช่องทางการใช้บริการหักเงินค่าซื้อหน่วยลงทุน ของธนาคารกรุงไทย

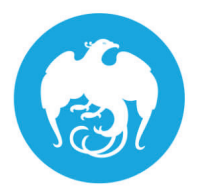

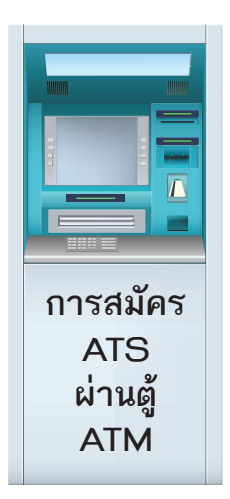

- 1. สอดบัตร ATM หรือ VISA Debit / ระบุ Pin Code
- 2. เลือก บริการอื่นๆ
- 3. เลือก บริการอื่นๆ
- 4. เลือก ระบุรหัสบริษัท
- 5. ระบุรหัสบริษัท = 5321
- 6. ใส่หมายเลขอ้างอิง
  - เลขที่อ้างอิง 1 . = เลขบัตรประชาชน (13 หลัก)
  - เลขที่อ้างอิง 2. = เลขบัญชีหน่วยลงทุน (10 หลัก)
  - โดยใส่ "จุด" (.) คั่นระหว่างเลขที่อ้างอิง 1 และ 2
- 7. รับใบบันทึกรายการ เก็บไว้เป็นหลักฐาน

## ผ่าน KTB Online

- 1. เข้าสู่เว็บไซต์ของธนาคาร https://www.ktbnetbank.com
- 2. ใส่ Net ID / Password และ CAPTCHA และกดปุ่มเข้าสู่ระบบ
- 3. เลือก บริการอื่นๆ
- 4. เลือก การสมัครใช้บริการหักบัญชีอัตโนมัติ
- 5. อ่านข้อตกลงของการขอใช้บริการหักบัญชีเงินฝากอัตโนมัติ ผ่านระบบงาน KTB netbank เมื่อตกลงยินยอม
- 6. กด "ตกลง" เพื่อดำเนินการต่อ \*\*หากไม่ตกลง ระบบจะกลับไปที่เมนู "บริการอื่น"
- 7. กรอกข้อมูล 2 ส่วน
  - 7.1 ส่วนของลูกค้า "หักบัญชีอัตโนมัติ"
    - กรอกชื่อแทนบัญชี
    - เลือกบัญชีผู้โอน
  - 7.2 ส่วนของ บลจ. "บริษัทที่รับชำระ"
    - เลือก ประเภทบริษัทที่รับชำระ
    - เลือก บริษัทและระบุเลขที่อ้างอิ่งในการชำระ
    - กำหนดวงเงินในการหักบัญชี หรือ ไม่กำหนดได้
    - เลือก การแจ้งผลโดยอีเมล์ได้ โดยเลือก Tick box และกรอกอีเมล์
    - ระบุหมายเลขโทรศัพท์ที่สามารถติดต่อได้
    - ตรวจสอบ / ปรับปรุง ข้อมูลที่อยู่ของตนเอง
  - 7.3 กดปุ่ม "ตกลง" หลังกรอกข้อมูลเสร็จ
- 8. ตรวจสอบข้อมูลที่บันทึก ถ้าถูกต้อง
- 9. กด พิมพ์ผลการหักบัญชีอัตโนมัติ ไว้เป็นหลักฐาน

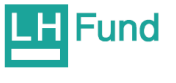

# ช่องทางการใช้บริการหักเงินค่าซื้อหน่วยลงทุน ของธนาคารไทยพาณิชย์

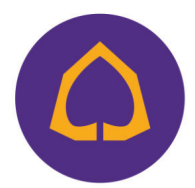

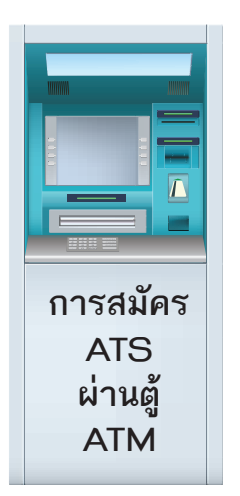

### 1.สอดบัตร ATM / ใส่รหัส ATM

- 2. เลือก อื่นๆ
- 3. เลือก สมัครบริการ
- 4. เลือก สมัครบริการ / ตรวจสอบข้อมูลเครดิต (NCB)
- 5. เลือก หักบัญชีอัตโนมัติ
- 6. เลือก ประเภทบัญชี "ออมทรัพย์"
- 7. เลือก อื่นๆ
- 8. ใส่ข้อมูลบริษัท COMP CODE 4 หลัก "9154" เลือก ถูกต้อง
- 9. ระบุเลขที่อ้างอิง

Customer No. : ระบุเลขบัตรประชาชน กดถูกต้อง REFERENCE NO. : ระบุเลขที่ผู้ถือหน่วยลงทุน

- (เลขที่ผู้ถือหน่วยลงทุน 10 หลัก) กด ถูกต้อง
- 10. ตรวจสอบความถูกต้องและยืนยันรายการ เลือก ยืนยัน
- 11. รับใบบันทึกรายการ เก็บไว้เป็นหลักฐาน

### ผ่าน SCB Easy Net

- 1. เข้าสู่เว็บไซต์ของธนาคาร http://www.scbeasy.com
- 2. ใส่ User ID และ Passwordเพื่อ Login เข้าสู่ระบบ
- 3. เลือก สมัครบริการอื่น ๆ
- 4. เลือก สมัครบริการหักบัญชีอัตโนมัติ
- 5. กดปุ่ม Add เพื่อสมัครใหม่
- 6. ค้นหาชื่อบริษัทโดยพิมพ์รหัส 9154 ในช่อง Comp Code และคลิก Search
- 7. คลิก ยอมรับเงื่อนไขการสมัครอัตโนมัติก่อน เลือก "Next" เพื่อสมัครใช้บริการ

#### 8. ระบุเลขที่อ้างอิง

- Ref.1 "ระบุเลขบัตรประชาชน" กดถูกต้อง
- Ref.2 "ระบุเลขที่ผู้ถือหน่วยลงทุนของท่าน" (เลขที่ผู้ถือหน่วยลงทุน 10 หลัก)
- 9. เลือก "Next"
- 10. กรอกรหัส OTP ที่ธนาคารส่งให้ตามหมายเลขโทรศัพ ท์ที่ปรากฏบนหน้าจอ
- 11. กด Confirm
- 12. พิมพ์เงื่อนไขการใช้บริการหักบัญชีอัตโนมัติ หรือ Save เป็น Pdf. File เพื่อเก็บไว้เป็นหลักฐานในการสมัครใช้บริการ

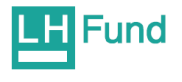

# ช่องทางการใช้บริการหักเงินค่าซื้อหน่วยลงทุน ของธนาคารกสิกรไทย

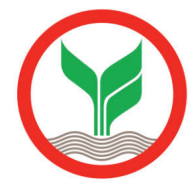

- 1. สอดบัตร ATM / ใส่รหัส ATM 4 หลัก
- 2. เลือก กองทุนรวม/สมัครบริการ/KMobile Banking/ อื่นๆ
- 3. เลือก สมัครบริการหักบัญชีอัตโนมัติ/ เปลี่ยนบัญชี E-savings
- 4. เลือก สมัครบริการหักบัญชีอัตโนมัติ
- 5. เลือก ระบุรหัสบริษัท
- 6. เลือกบัญชีที่ต้องการสมัคร ออมทรัพย์
- 7. ใส่รหัสบริษัท 5 หลัก : 33842 เลือก รหัสบริษัทถูกต้อง
- 8. ใส่ระบุเลขที่อ้างอิง
  - Ref.1 : ระบุเลขบัตรประชาชน" กดถูกต้อง
  - Ref.2 : ระบุเลขที่ผู้ถือหน่วยลงทุนของท่าน"
    - (เลขที่ผู้ถือหน่วยลงทุน 10 หลัก)
- 9. กด ยืนยัน
- 10. อ่านเงื่อนไขและข้อตกลงการใช้บริการหักบัญชีอัตโนมัติ
- 11. เลือก"ยืนยันการทำรายการ"
- 12. รับใบบันทึกรายการและเก็บไว้เป็นหลักฐาน

## ผ่าน K-Cyber banking

- 1. เข้าสู่เว็บไซต์ของธนาคาร http://www.kasikornbank.com
- 2. ใส่ User ID และ Passwordเพื่อ Login เข้าสู่ระบบ
- 3. เลือกเมนู สมัครบริการ
- 4. เลือกเมนูK-Direct Debit
- 5. เลือก สมัครบริการหักบัญชีอัตโนมัติ
- 6. เลือก สร้างแบบฟอร์ม
- 7. เลือก ยอมรับข้อกำหนดและเงื่อนไขการให้บริการ และกด ตกลง
- 8. กรอกข้อมูลในช่องที่มีเครื่องหมาย" \* "
  - ตั้งชื่อแบบฟอร์ม
  - ประเภทบริการ เลือก หลักทรัพย์ กองทุน
  - เลือก บริษัท 7452728 : บลจ. แลนด์ แอนด์ เฮ้าส์ จำกัด
  - ระบุ "เลขบัตรประชาชน"
  - เลือกบัญชีที่ต้องการหักอัตโนมัติ
  - กดตกลง
- 9. ตรวจสอบข้อมูลที่บันทึก ถูกต้องแล้ว
  - กด "รับรหัส OTP ทาง SMS" ใส่ "รหัส OTP ที่ได้รับทาง SMS" กด "ยืนยัน"
- 10. ระบบแจ้งการสมัตรหักบัญชีอัตโนมัติเรียบร้อย พิมพ์เอกสารเก็บไว้เป็นหลักฐาน

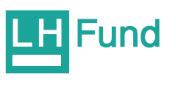

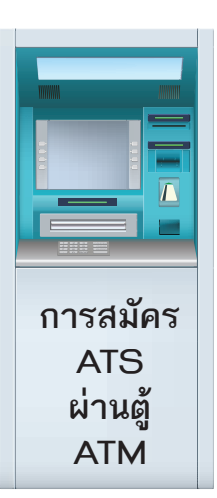

## ช่องทางการใช้บริการหักเงินค่าซื้อหน่วยลงทุน ของธนาคารทหารไทย

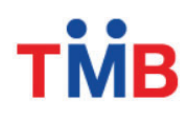

- 1. สอดบัตร กด PIN 4 หลัก และกดปุ่มบนสุดด้านขวามือ
- 2. เลือก ถามยอด / อื่นๆ
- 3. เลือก บริการสมัตรหักบัญชีอัตโนมัติ
- 4. เลือก สมัครบริการหักบัญชีอัตโนมัติ
- 5. อ่านข้อตกลงและเงื่อนไขในการสมัคร เลือก ยืนยัน
- 6. เลือกบัญชี บัญชีออมทรัพย์
- 7. เลือก หลักทรัพย์ / กองทุน
- 8. ระบุรหัสบริษัท (Company ID) 4 หลัก : 3938 บลจ. แลนด์ แอนด์ เฮ้าส์ จำกัด"
- 9. เลือก "ถูกต้อง"
- 10. ระบุรหัสลูกค้า (หมายเลขอ้างอิง 1) "เลขที่บัตรประชาชน 13 หลัก" เลือก "ถูกต้อง"
- 11. ระบุรหัสลูกค้า (หมายเลขอ้างอิง 2) "เลขที่ผู้ถือหน่วย 10 หลัก" เลือก "ถูกต้อง"
- 12. ตรวจสอบรายละเอียดการสมัครบริการหักบัญชีอัตโนมัติ เลือก "ยืนยัน"
- 13. หน้าจอแสดงการท่านทำรายการเรียบร้อย จบการทำรายการ เลือก "ไม่ต้องการ"
- 14. รับใบบันทึกรายการและเก็บไว้เป็นหลักฐาน

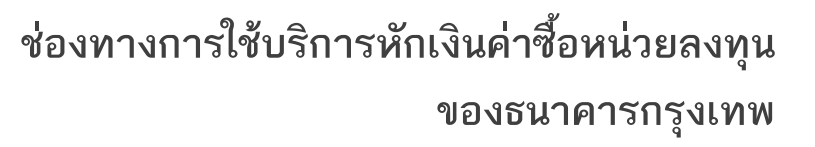

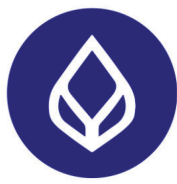

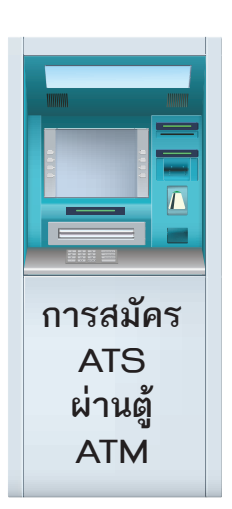

- สอดบัตร ATM หรือ บัตรเดบิต / ใส่รหัสของบัตร และเลือกภาษา (สำหรับบางบัตรที่สามารถเลือกได้)
- 2. เลือก สมัตรบริการ
- 3. เลือก บริการหักบัญชีอัตโนมัติ อ่านเงื่อนไขการใช้บริการ ถ้ายอมรับ กด ตกลง
- 4. เลือก ประเภทบัญชี : บัญชีสะสมทรัพย์
- 5. เลือกวิธีค้นหาบริษัทผู้รับชำระ : ด้วยรหัสบริษัท 5 หลัก
- 6. กดรหัส Comp Code : 00066 กด ถูกต้อง
- 7. ระบุ Ref. No. 1 : เลขที่บัตรประชาชน 13 หลัก กด "ถูกต้อง"
- 8. ระบุ Ref. No. 2 : เลขที่บัตรประชาชน 13 หลัก กด "ถูกต้อง"
- 9. ตรวจสอบข้อมูลการสมัครหักบัญชีอัตโนมัติ ถูกต้อง กด ยืนยัน หน้าจอ แจ้งว่า ได้สมัตรบริการหักบัญชีอัตโนมัติแล้ว

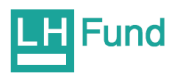

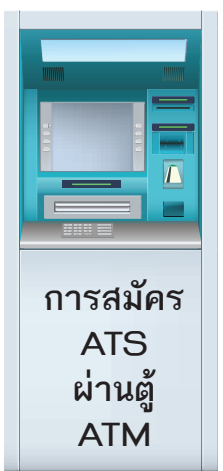